## **SIEMENS**

# Siemens SCM STAR Инструкция для поставщика

SLM-SQ-06 / Квалификация

siemens.tld/SCM STAR

### Квалификация – инструкция для поставщика.

#### Необходимые условия:

Перед прохождением квалификации вы должны:

- Получить уведомление о создании аккаунта в SCM STAR
- Получить уведомление о необходимости пройти процесс квалификации поставщиков Siemens

#### Данная инструкция описывает:

- Переход в личный кабинет по ссылке из E-Mail
- Вход в SCM STAR
- Доступ в раздел Qualification Forms (квалификационная форма) и Progress Status (текущий статус)
  - Как технически отвечать на вопросы и сохранять анкету
- Как отправлять вопросы Закупщику и выгружать результаты квалификации

#### Оценка продолжительности обучения:

30 минут

## Переход в личный кабинет по ссылке из E-Mail

| Step | Description                                                                                                    | Notes |
|------|----------------------------------------------------------------------------------------------------|-------|
| 1.   | Процесс начинается с получения уведомления на<br>электронную почту.                                                                                                    |       |
|      | E-Mail содержит ссылку, после перехода по которой, вы<br>автоматически попадете в раздел с Qualification Forms                                                                                                    |       |
|      | Qualification Assessment Form Review Requested by Buyer Organisation Siemens AG on S2C-QA-Site U donorreply-S2C-conditioners com Security 202305110 Dear 2_mer, Dear 2_mer,                                                                                                    |       |
|      | The Buyer Organisation Siemens AG has requested that you complete any required data and review Qualification Assessment Forms on<br>S2C-QA-Site<br>Assessment Group Name: Qualification Assessment                                                                                                    |       |
|      | Buyer Comment (optional):<br>The according form Recording provided processory of shifting to be a straight and enter your Username and Password<br>https://s2cqa.siemens.com/esop/guest/login.do?qvu=56979463015928247F£1                                                                                                   |       |
|      | Or browse as follows:<br>- Connect to <u>https://s2c-ga.siemens.com</u><br>- Enter your Username and Password<br>- Select Assessments in the My Organisation area<br>- Click Kitable Assessments<br>- Select the Forms to be reviewed and completed<br>- Click 'Return Forms to Buyer' to send the Forms back to the Buyer. |       |
|      |                                                                                                    |       |

## Доступ в раздел квалификации

|                                                                                                    | Segmentation Assessments Qualification Assessments                      | ents Risk Assessments Category Assessment | ient: |
|----------------------------------------------------------------------------------------------------|-------------------------------------------------------------------------|-------------------------------------------|-------|
| Here Back to List                                                                                     |                                                                         | View Assessme                             | ent   |
| Request by                                                                                            | y Buyer Organisation: Siemens AG                                        |                                           |       |
| Details Messa                                                                                         | ages (Unread 0)                                                         |                                           |       |
| Editable Forms                                                                                        |                                                                         |                                           |       |
|                                                                                                    |                                                                         |                                           |       |
| Buyer                                                                                                 | Organisation: Siemens AG<br>Messages (Unread 0)                         | -                                         |       |
| Buyer      Details      Settings                                                                      | Organisation: Siemens AG<br>Messages (Unread 0)                         |                                           |       |
| Buyer      Details      Settings  Organisation                                                        | Organisation: Siemens AG<br>Messages (Unread 0)                         |                                           |       |
| Buyer      Details      Settings      Organisatio      Buyer Organis      Siemens AG                  | Organisation: Siemens AG Messages (Unread 0) n Details sation           |                                           |       |
| Buyer      Details      Settings      Organisation      Buyer Organis      Siemens AG      Assessment | Organisation: Siemens AG Messages (Unread 0) n Details tation t Details |                                           |       |

## Заполнение и сохранение анкеты

| 1. | <ul> <li>Для того, чтобы начать заполнение анкеты, кликните по ссылке с названием модуля квалификации в разделе Editable Forms.</li> <li>Также в таблице отображается: <ul> <li>Текущий статус каждого модуля</li> <li>Какие формы являются обязательными для заполнения и какие опциональные</li> <li>Дата активации модуля квалификации</li> <li>Была ли форма просмотрена хотя бы 1 раз</li> </ul> </li> </ul>                | Внимание: Набор доступных<br>для редактирования<br>квалификационных форм<br>определяется настройками<br>квалификации и зависит от<br>типа поставляемых и<br>оказываемых услуг<br>поставщиком. |
|----|----------------------------------------------------------------------------------------------------|----------------------------------------------------------------------------------------------------|
|    | Details       Messages (Unread 0)         Editable Forms       Return Forms To Buyer         Editable Forms       Return Forms To Buyer         Title       Supplier Form Status       Document<br>Explry Date       Last<br>Modification<br>Date       Form Editing<br>Allowed on       Forms<br>Viewed         1       SQ-Code of Conduct       0%       0%       12/01/2017 14:10       Yes         Total 1       Page 1 of 1 |                                                                                                    |
| 2. | После того как вы пройдете по ссылке с названием<br>одного из квалификационных модулей, появится список<br>вопросов.<br>Для редактирования ответов нажмите кнопку Edit в<br>правом верхнем углу.                                                                                                    |                                                                                                    |
|    | Form Information       Геся         Last Supplier Modification Date          Editable Forms          Torm Editing          Editable ty Supplier Modification          Current Editing Allowed          1201/2017 14 10       Last Editing Stopped         Form Title: SQ-Code of Conduct (v3.0)          Для быстрого перемещения между модулями квалификации можно использовать стрелки в разделе "Form Information".           |                                                                                                    |

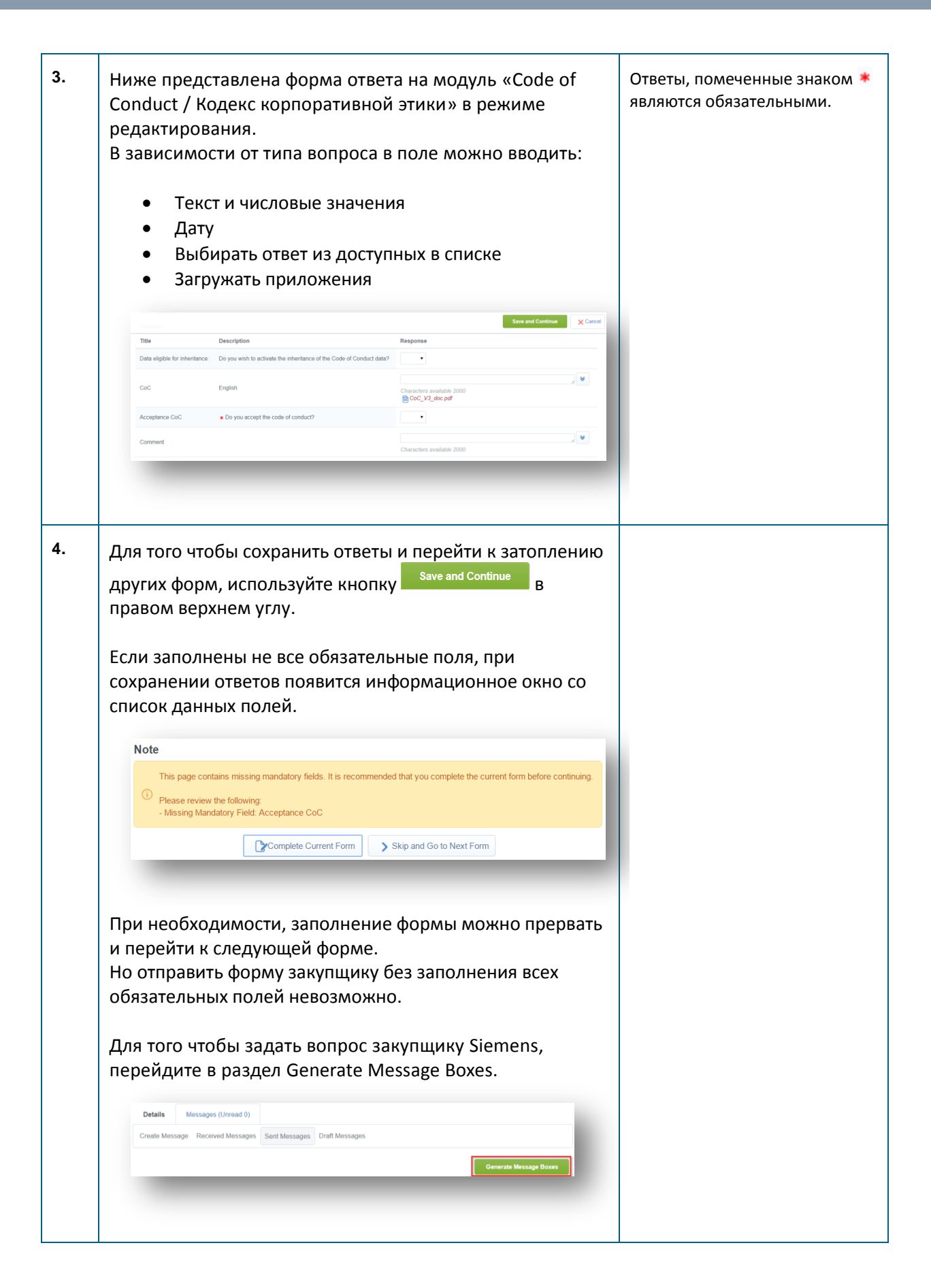

# Уведомление Siemens о завершении квалификации. Выгрузка отчета.

| Note                                            |                                                                             |                                            |   |
|-------------------------------------------------|-----------------------------------------------------------------------------|--------------------------------------------|---|
| Note                                            |                                                                             |                                            |   |
| All Forms                                       | have been reviewed and all mandatory field                                  | s completed<br>Forms and Return them later |   |
|                                                 | Return Forms to Buyer                                                       | I will do it later                         |   |
|                                                 |                                                                             |                                            |   |
|                                                 |                                                                             |                                            |   |
| Эбратить вни<br>голько после                    | имание, что отправить ре<br>заполнения всех обязате                         | зультаты можно<br>ельных модулей. (        | 3 |
| противном с.                                    | лучае появится уведомле                                                     | ние:                                       |   |
|                                                 |                                                                             |                                            |   |
|                                                 |                                                                             |                                            |   |
| lt is not possi                                 | ble to Return the Forms to the Buyer                                        |                                            |   |
| It is not possi<br>All listed Forr<br>complete. | ble to Return the Forms to the Buyer<br>ns must be reviewed and all mandato | ory fields must be                         |   |
| It is not possi<br>All listed Forr<br>complete. | ble to Return the Forms to the Buyer<br>ns must be reviewed and all mandato | ory fields must be                         |   |
| It is not possi<br>All listed Forr<br>complete. | ble to Return the Forms to the Buyer<br>ns must be reviewed and all mandato | ory fields must be<br><b>OK</b>            |   |
| It is not possi<br>All listed Forr<br>complete. | ble to Return the Forms to the Buyer<br>ns must be reviewed and all mandato | ory fields must be<br><b>OK</b>            |   |
| It is not possi<br>All listed Forr<br>complete. | ble to Return the Forms to the Buyer<br>ns must be reviewed and all mandato | ory fields must be<br><b>OK</b>            |   |
| It is not possi<br>All listed Forr<br>complete. | ble to Return the Forms to the Buyer<br>ns must be reviewed and all mandato | ory fields must be<br><b>OK</b>            |   |

Т

| ٩s  | sessment Report в подразделе Assessment (                                                                                                    | overview.             |  |
|-----|----------------------------------------------------------------------------------------------------|-----------------------|--|
|     |                                                                                                    |                       |  |
|     | H- Back to List                                                                                                    | View Assessment       |  |
|     | Request by Buyer Organisation: Siemens AG                                                                                                    | 🖹 Assessment Report 🛛 |  |
|     |                                                                                                    |                       |  |
|     | Details Messages (Unread 0)                                                                                                    |                       |  |
|     | Editable Forms                                                                                                    |                       |  |
|     |                                                                                                    |                       |  |
|     |                                                                                                    |                       |  |
| R r |                                                                                                    | олимо                 |  |
| -   |                                                                                                    | одилио                |  |
| вы  | орать релевантные для вас данные. для ск                                                                                                    | ачивания              |  |
| MC  | жно выбрать все формы и модули, или тол                                                                                                    | ько какие-            |  |
| го  | конкретные. Для продолжения нажмите кн                                                                                                    | юпку                  |  |
| Со  | nfirm.                                                                                                    |                       |  |
|     |                                                                                                    |                       |  |
|     |                                                                                                    | Confirm X Cancel      |  |
|     | C Select All Report Sections                                                                                                    |                       |  |
|     | General Information about the Assessment                                                                                                    |                       |  |
|     |                                                                                                    |                       |  |
|     | Assessment General Information     Details and Status information for the Assessment                                                                                                    |                       |  |
|     | Information about the Associated Forms                                                                                                    |                       |  |
|     |                                                                                                    |                       |  |
|     | Associated Form Contents     Associated Form Question Title, Description and Response                                                                                                    | Details               |  |
|     |                                                                                                    | _                     |  |
|     |                                                                                                    |                       |  |
|     |                                                                                                    |                       |  |
| На  | последнем шаге необходимо выбрать фор                                                                                                    | мат                   |  |
|     |                                                                                                    | -                     |  |
| וסס |                                                                                                    |                       |  |
|     |                                                                                                    |                       |  |
|     |                                                                                                    |                       |  |
|     |                                                                                                    | Confirm               |  |
|     | Delete Denete Format                                                                                                    |                       |  |
|     | Select Report Format                                                                                                    |                       |  |
|     | O HTML                                                                                                    |                       |  |
|     |                                                                                                    |                       |  |
|     | Portable Document Format (PDF)     Batchilo Document Format for the dialed presence if is 1/stir. 1)                                                                                                    |                       |  |
|     | Portable Document Format (PDF)     Portable Document Format for the digital preservation (pdfia-1)     Rich Text File Format (RTF)                                                                                                    |                       |  |
|     | Portable Document Format (PDF)     Portable Document Format for the digital preservation (pdf/s-1)     Rich Text File Format (RTF)     Microsoft Word 2007 File Format (DOCX)                                                                                            |                       |  |
|     | Portable Document Format (PDF)     Portable Document Format (PDF)     Rich Text File Format (RTF)     Microsoft Word 2007 File Format (DOCX)     Open Document Interchange Format (ODIF)                                                                                 |                       |  |
|     | Portable Document Format (PDF)     Portable Document Format (PDF)     Rich Text File Format (RTF)     Microsoft Word 2007 File Format (DOCX)     Open Document Interchange Format (ODIF)     Open Document Spreadsheet Format (ODS)                                      |                       |  |
|     | Portable Document Format (PDF)     Portable Document Format (PDF)     Rich Text File Format (RTF)     Microsoft Word 2007 File Format (DDCX)     Open Document Interchange Format (DDF)     Open Document Spreadsheet Format (ODS)     Microsoft Excel File Format (XLS) |                       |  |